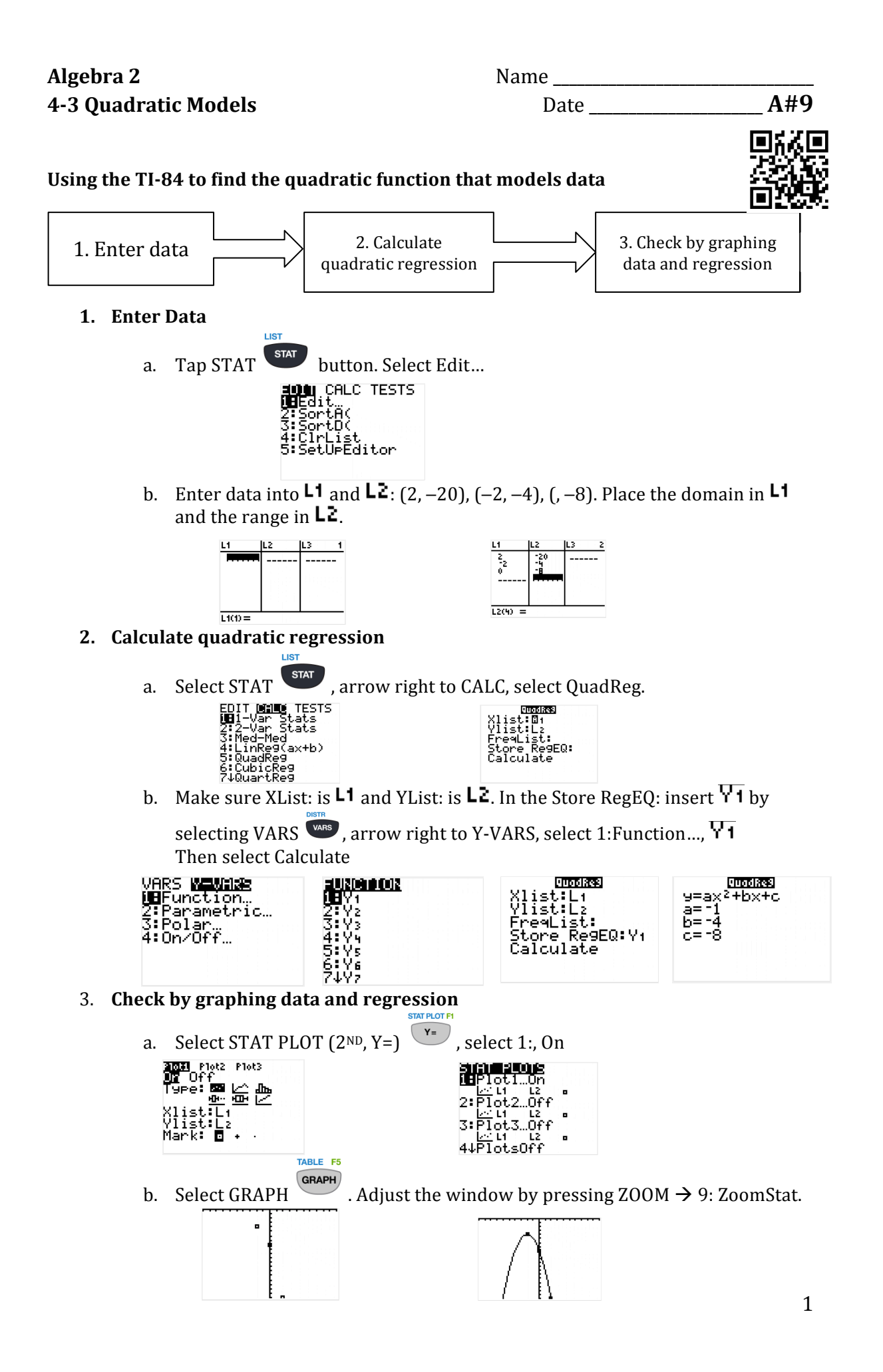

Find an equation in standard form of the parabola passing through the points. Then approximate the maximum or minimum.

| <b>1.</b> (1, -1), (2, -5), (3, -7) | <b>2.</b> (1, -4), (2, -3), (3, -4)    |
|-------------------------------------|----------------------------------------|
| 3. (2, -8), (3, -8), (6, 4)         | <b>4.</b> (-1, -12), (2, -6), (4, -12) |
| 5. (-1, -12), (0, -6), (3, 0)       | <b>6.</b> (-2, -4), (1, -1), (3, 11)   |

| x   | f(x) |
|-----|------|
| - 1 | 7    |
| 1   | 5    |
| 3   | 11   |
|     |      |

| 10 | x   | f(x) |
|----|-----|------|
|    | - 2 | -7   |
|    | 0   | 1    |
|    | 2   | 1    |

13. The table shows the number n of tickets to a school play sold t days after the tickets went on sale, for several days.a. Find a quadratic model for the data.

**b.** Use the model to find the number of tickets sold on day 7.

**c**. When was the greatest number of tickets sold?

| , t T | Number of<br>ickets Sold, <i>n</i> |
|-------|------------------------------------|
|       | 32                                 |
|       | 64                                 |
|       | 74                                 |
|       | <i>r, t</i> T                      |

- **14.** The table gives the number of pairs of skis sold in a sporting goods store for several months last year.
  - **a.** Find a quadratic model for the data, using January as month 1, February as month 2, and so on.
  - **b.** Use the model to predict the number of pairs of skis sold in November.
  - c. In what month were the fewest skis sold?

| Number of Pairs<br>of Skis Sold, s |
|------------------------------------|
| 82                                 |
| 42                                 |
| 18                                 |
|                                    |